# Wilkes University

## FAQ – HOW DO I SYNC OUTLOOK WITH MY WILKES EMAIL?

### Purpose

• This guides outlines the steps to sync Outlook with a Wilkes Email account

### Requirements

- Computer running Windows
- Active Wilkes Account
- Active internet connection
- Working, licensed version of Outlook

#### Notes

• Wilkes email can always be accessed via https://portal.wilkes.edu or https://ewilkes.wilkes.edu

### Process

- 1. Close Outlook so it is not running on your computer
- 2. **Navigate** to https://tools.google.com/dlpage/gssmo

# Wilkes University

## FAQ – HOW DO I SYNC OUTLOOK WITH MY WILKES EMAIL?

#### 3. Click Download GWSMO under DOWNLOAD.EXE FILE RECOMMENDED FOR USERS

Google Workspace Sync for Microsoft<sup>®</sup> Outlook<sup>®</sup>

### Google Workspace Sync for Microsoft<sup>•</sup> Outlook<sup>•</sup>

#### BEFORE YOU BEGIN

Read the system requirements and the install steps before using GWSMO to sync your data with Google Workspace. Learn More.

For details on the latest features, enhancements, and fixes for GWSMO, go to What's new in Google Workspace for Outlook?

#### DOWNLOAD .EXE FILE (RECOMMENDED FOR USERS)

This .exe file is for installation on Windows<sup>®</sup> Probines only but you can download it using any operating system. Download GWSMO

#### DOWNLOAD .MSI FILE (RECOMMENDED FOR ADMINS)

This .msi file is for installation on Windows machines only but you can download it using any operating system. Download 32-bit edition | Download 64-bit edition

- 4. **Run** the newly downloaded file (googleappssyncsetup.exe). This will start the installation of Google Apps Sync. Follow the prompts until completed
- 5. When prompted, enter your full Wilkes email (including @wilkes.edu), then click Continue

Please sign-in to Google Workspace Sync

| Google                            | <u>Help</u> |
|-----------------------------------|-------------|
| Sign in with your Google Account. |             |
| Email address:                    |             |
|                                   |             |
| ✓ <u>R</u> emember me             |             |
| <u>C</u> ontinue Ca <u>n</u> cel  |             |

# Wilkes University

## FAQ – HOW DO I SYNC OUTLOOK WITH MY WILKES EMAIL?

6. Login using your Wilkes Portal username and password (without @wilkes.edu)

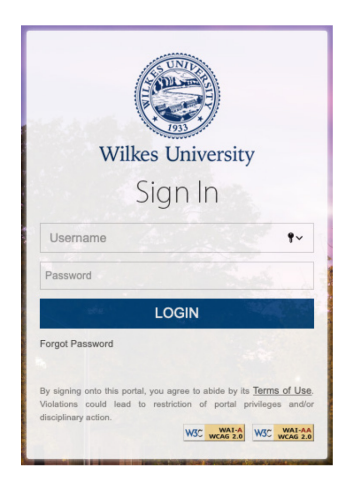

- 7. Answer your security questions
- 8. If prompted to verify, click **Continue**
- 9. Choose your email
- 10. Click Allow
- 11. Switch back to Google App Sync, then click Create Profile

| eate a Google Workspace profile in Micr                                                                                              | osoft Outlook®                                                                               |                           |
|----------------------------------------------------------------------------------------------------|----------------------------------------------------------------------------------------------|---------------------------|
| From a PST File                                                                                                    | 2                                                                                            | $\sim$                    |
| Email messages                                                                                                    | Contacts                                                                                     |                           |
| Deleted messages                                                                                                    | ✓ Calendars                                                                                  |                           |
| Junk email                                                                                                    | Notes, journal entries, and ta                                                               | asks                      |
| If you uncheck this option, you car<br>Learn more<br>Send crash reports and usage stati<br>Help make Google Workspace Sync<br>Google | import your data later.<br>stics to Google<br>.better by automatically sending usage statist | tics and crash reports to |
| doogiei                                                                                                    |                                                                                              |                           |

12. Set up is complete. You can now launch Outlook